## EMPLOYMENT AND ECONOMIC DEVELOPMENT

# DEED's Quarterly Census of Employment & Wages (QCEW) Tool Tutorial

### Step 1: Go to https://mn.gov/deed/data/data-tools/qcew/

Use the data tool

Step 2: Click on

#### "Use the data tool" (https://apps.deed.state.mn.us/lmi/qcew/AreaSel.aspx)

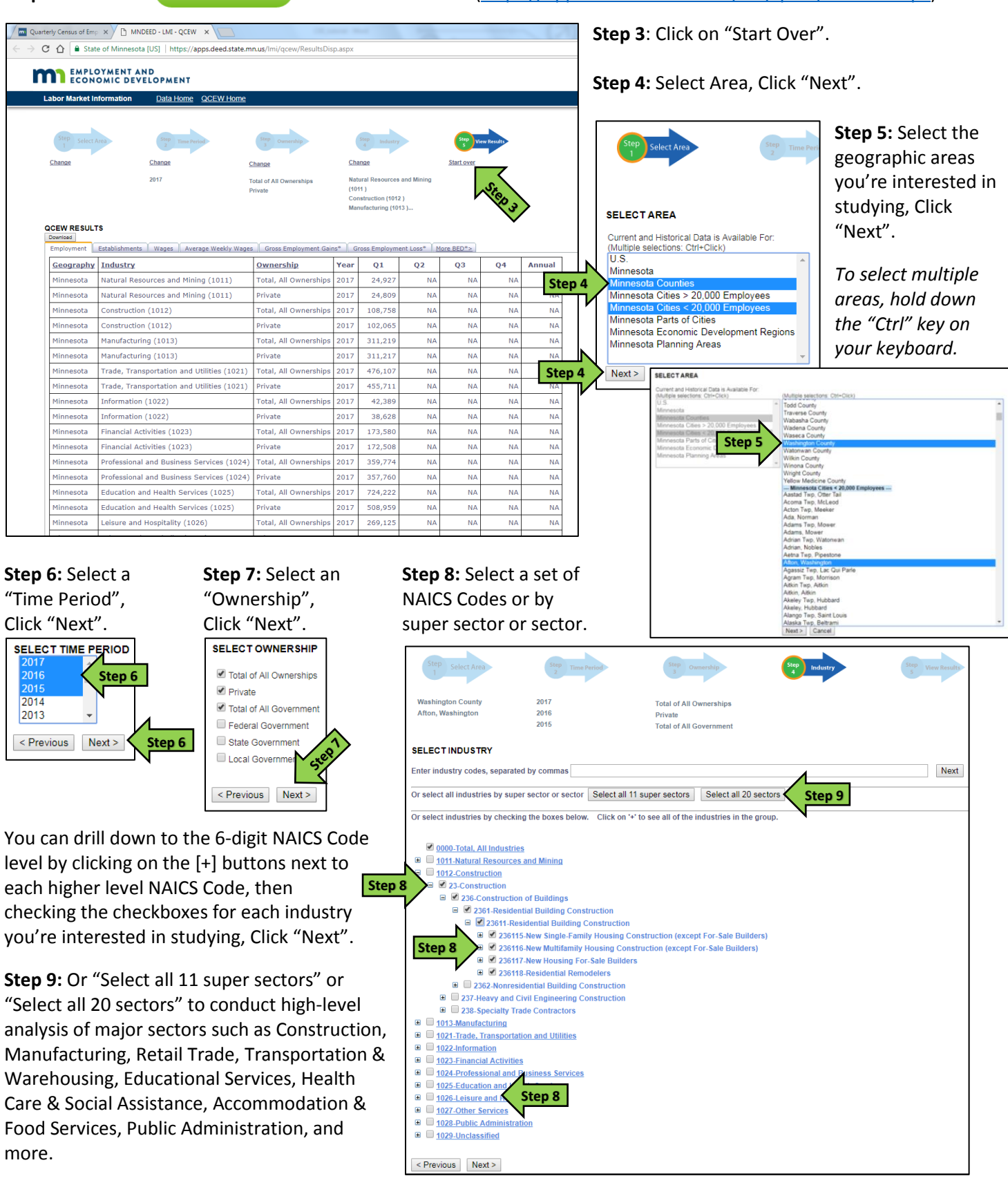

## EMPLOYMENT AND ECONOMIC DEVELOPMENT

Q1

79,25

2,947

588

321

321

89

204

75.997

3,021

540

Year

Q2

82,86

3,66

65

350

350

94

223

79.748

3,424

561

Q3

82,76

3,77

69

34:

342

93

214

650

80.20

Q4

82,67

3,54

66

342

342

93

208

599

80.60

Annual

81,88

3,482

650

339

339

92

212

79.139

3,38

588

Ownership

Fotal, All Ownerships

Fotal, All Ownerships

Fotal, All Ownerships

otal, All wnership

Total, All

Total, All

Total, All

wnership

Total, All

Fotal, All

**Step 10**: The "QCEW Results" display employment data for the geography, time period, ownership, and industries you selected in the tool.

The 1<sup>st</sup> tab displays "Employment" which is a count of jobs, *not people*.

The 2<sup>nd</sup> tab displays "Establishments" which is the number of firms employing workers.

The 3<sup>rd</sup> tab displays "Wages" which is the total industry payroll paid to employees.

The 4<sup>th</sup> tab displays "Average Weekly Wages" which is the total payroll divided by the number of jobs.

| OCEW RESU<br>Download | Step 11                                                                       | moleument Caine®         | Gra  | es Employment Le | More RED **   |               |               |                 |
|-----------------------|-------------------------------------------------------------------------------|--------------------------|------|------------------|---------------|---------------|---------------|-----------------|
| Geography             | Industry                                                                      | Ownership                | Year | 01               | 02            | 03            | 04            | Annual          |
| Washington<br>County  | Total, All Industries (000000)                                                | Total, All<br>Ownerships | 2016 | \$889,338,304    | \$900,373,563 | \$937,463,807 | \$967,153,070 | \$3,694,328,744 |
| Washington<br>County  | Construction (23)                                                             | Total, All<br>Ownerships | 2016 | \$43,981,979     | \$51,618,530  | \$64,267,220  | \$58,009,809  | \$217,877,538   |
| Washington<br>County  | Construction of Buildings (236)                                               | Total, All<br>Ownerships | 2016 | \$8,128,953      | \$8,654,280   | \$9,731,295   | \$11,900,740  | \$38,415,268    |
| Washington<br>County  | Residential Building Construction (2361)                                      | Total, All<br>Ownerships | 2016 | \$3,763,816      | \$4,111,251   | \$4,243,668   | \$4,742,411   | \$16,861,146    |
| Washington<br>County  | Residential Building Construction (23611)                                     | Total, All<br>Ownerships | 2016 | \$3,763,816      | \$4,111,251   | \$4,243,668   | \$4,742,411   | \$16,861,146    |
| Washington<br>County  | New Single-Family Housing Construction (except<br>For-Sale Builders) (236115) | Total, All<br>Ownerships | 2016 | \$1,056,248      | \$1,083,440   | \$1,101,120   | \$1,336,084   | \$4,576,892     |
| Washington<br>County  | Residential Remodelers (236118)                                               | Total, All<br>Ownerships | 2016 | \$2,181,714      | \$2,456,364   | \$2,525,766   | \$2,556,005   | \$9,719,849     |
| Washington<br>County  | Total, All Industries (000000)                                                | Total, All<br>Ownerships | 2015 | \$862,672,738    | \$838,389,604 | \$844,526,988 | \$932,794,195 | \$3,478,383,525 |
| Washington<br>County  | Construction (23)                                                             | Total, All<br>Ownerships | 2015 | \$42,350,222     | \$47,169,015  | \$52,227,328  | \$55,478,146  | \$197,224,711   |
| Washington<br>County  | Construction of Buildings (236)                                               | Total, All<br>Ownerships | 2015 | \$7,312,833      | \$7,593,810   | \$8,706,678   | \$11,053,579  | \$34,666,900    |
| Washington<br>County  | Residential Building Construction (2361)                                      | Total, All<br>Ownerships | 2015 | \$2,883,742      | \$3,171,100   | \$3,511,542   | \$4,703,168   | \$14,269,552    |
| Washington<br>County  | Residential Building Construction (23611)                                     | Total, All<br>Ownerships | 2015 | \$2,883,742      | \$3,171,100   | \$3,511,542   | \$4,703,168   | \$14,269,552    |

The other tabs provide "Business Employment Dynamics", which includes "Gross Employment Gains", "Gross Employment Losses", "Job Gains for Expansions", "Job Gains from Openings", "Job Losses from Contractions", "Job Losses from Closings", "Establishment Births", "Job Gains from Births", "Establishment Deaths", and "Job Losses from Deaths".

\* The QCEW data are linked across quarters to give a longitudinal history for each establishment that allows for tracking employment changes over time at each establishment.

#### Step 11: Click "Download Data" to sort the data in Excel.

| Pac<br>Clip<br>B2                                    | $\begin{bmatrix} a & b & c & a & b & c & a & b & c & a & b & c & a & b & c & a & c & b & c & a & c & c & c & c & c & c & c & c$ |            |             |              |     |         |         |         |         |           |          |           |           |          |          |      |
|------------------------------------------------------|----------------------------------------------------------------------------------------------------|------------|-------------|--------------|-----|---------|---------|---------|---------|-----------|----------|-----------|-----------|----------|----------|------|
|                                                      | Α Β                                                                                                    | C [        | E           | F (ł         | IJ  | L       | М       | Ν       | 0       | Р         | Q        | R         | S         | Т        | U        | 1    |
| 1                                                    | period naicstitle                                                                                                    | indcode ov | vn areaname | ownertitles  | ind | avgemp1 | avgemp2 | avgemp3 | avgemp4 | avg_estab | wg_estab | avg_estab | avg_estab | totwage1 | totwage2 | totw |
| 2                                                    | 2016 Total, All Industries                                                                                                    | 0          | 0 Washingto | Total, All ( | 0   | 79250   | 82863   | 82761   | 82678   | 5193      | 5256     | 5304      | 5325      | 8.89E+08 | 9E+08    | 9.37 |
| 3                                                    | 2016 Construction                                                                                                    | 23         | 0 Washingto | Total, All ( | 2   | 2947    | 3663    | 3771    | 3545    | 511       | 517      | 523       | 523       | 43981979 | 51618530 | 6426 |
| 4                                                    | 2016 Construction of Buildings                                                                                                  | 236        | 0 Washingto | Total, All ( | 3   | 588     | 656     | 694     | 662     | 123       | 126      | 128       | 130       | 8128953  | 8654280  | 973  |
| 5                                                    | 2016 Residential Building Construction                                                                                          | 2361       | 0 Washingto | Total, All ( | 4   | 321     | 350     | 342     | 342     | 99        | 102      | 103       | 105       | 3763816  | 4111251  | 424  |
| 6 2016 Residential Building Construction             |                                                                                                    | 23611      | 0 Washingto | Total, All ( | 5   | 321     | 350     | 342     | 342     | 99        | 102      | 103       | 105       | 3763816  | 4111251  | 424  |
| 7 2016 New Single-Family Housing Construction        |                                                                                                    | 236115     | 0 Washingto | Total, All ( | 6   | 89      | 94      | 93      | 93      | 24        | 27       | 28        | 30        | 1056248  | 1083440  | 110  |
| 8 2016 Residential Remodelers                        |                                                                                                    | 236118     | 0 Washingto | Total, All ( | 6   | 204     | 223     | 214     | 208     | 70        | 70       | 70        | 70        | 2181714  | 2456364  | 252  |
| 9 2016 Nonresidential Building Construction          |                                                                                                    | 2362       | 0 Washingto | Total, All ( | 4   | 266     | 306     | 351     | 320     | 24        | 24       | 25        | 25        | 4365137  | 4543029  | 548  |
| 10 2015 Total, All Industries                        |                                                                                                    | 0          | 0 Washingto | Total, All ( | 0   | 75997   | 79748   | 80200   | 80609   | 5285      | 5305     | 5175      | 5201      | 8.63E+08 | 8.38E+08 | 8.45 |
| 11 2015 Construction                                 |                                                                                                    | 23         | 0 Washingto | Total, All ( | 2   | 3021    | 3424    | 3718    | 3371    | 533       | 534      | 507       | 510       | 42350222 | 47169015 | 5222 |
| 12 2015 Construction of Buildings                    |                                                                                                    | 236        | 0 Washingto | Total, All ( | 3   | 540     | 561     | 650     | 599     | 124       | 118      | 111       | 113       | 7312833  | 7593810  | 870  |
| 13 2015 Residential Building Construction            |                                                                                                    | 2361       | 0 Washingto | Total, All ( | 4   | 258     | 274     | 312     | 298     | 99        | 94       | 89        | 92        | 2883742  | 3171100  | 351  |
| 14 2015 Residential Building Construction            |                                                                                                    | 23611      | 0 Washingto | Total, All ( | 5   | 258     | 274     | 312     | 298     | 99        | 94       | 89        | 92        | 2883742  | 3171100  | 351  |
| 15 2015 New Single-Family Housing Construction 23611 |                                                                                                    | 236115     | 0 Washingto | Total, All ( | 6   | 68      | 71      | 73      | 73      | 27        | 23       | 19        | 21        | 769999   | 839795   | 93   |
| 16 2015 Residential Remodelers                       |                                                                                                    | 236118     | 0 Washingto | Total, All ( | 6   | 175     | 189     | 222     | 208     | 67        | 66       | 65        | 66        | 1870555  | 2095921  | 230  |
| 17 2015 Nonresidential Building Construction         |                                                                                                    | 2362       | 0 Washingto | Total, All ( | 4   | 282     | 286     | 338     | 301     | 25        | 24       | 22        | 21        | 4429091  | 4422710  | 519  |
| 18                                                   |                                                                                                    |            |             |              |     |         |         |         |         |           |          |           |           |          |          |      |

CEW RESULT

<u>Geography</u>

County

Washin County

Washington County

Washingtor County

Washington

ounty

Industr

otal, All In

Construction (23)

onstruction of Buildings (236)

tesidential Remodelers (236118)

Total, All Industries (000000)

Construction of Buildings (236)

onstruction (23)

Residential Building Construction (2361)

esidential Building Construction (23611)

ily Housing Construction (except For-S

For additional help, contact your DEED Regional Analyst: http://mn.gov/deed/data/regional-Imi/index.jsp